Go to https://portal.freedomscientific.com/SponsoredSoftware and enter student Buc email

| Freeaom<br>Scientific |                          |                                                                                                    |
|-----------------------|--------------------------|----------------------------------------------------------------------------------------------------|
|                       |                          | Register                                                                                            |
|                       |                          | Create a new account                                                                                |
|                       | Tip: Completing optional | profile fields may help customer support locate your products and licenses if needed in the future. |
|                       | Preferred Language       | English                                                                                             |
|                       | Email                    | * elizabeth.robbins@blinn.edu                                                                       |
|                       | Confirm Email            | *                                                                                                   |
|                       | First Name               | *                                                                                                   |
|                       | Last Name                | *                                                                                                   |
|                       | Company                  |                                                                                                    |
|                       | Phone Number             | • (201) 555-0123                                                                                    |
|                       | Address                  |                                                                                                    |
|                       |                          |                                                                                                    |
|                       |                          |                                                                                                    |
| Freedom<br>Scientifi  | c'                       |                                                                                                    |

## **Registration Confirmation**

Please check your email to verify your email address and complete registration.

Resend my confirmation email

© 2021 - Freedom Scientific, Inc.™

Go to Student email for Conformation Freedom Scientific SW Licensing Team and click link <u>to Confirm</u> <u>Portal Here</u> Then click <u>Please sign in now on webpage</u>

## **Confirm Email**

Thank you for confirming your email. Please sign in now

© 2021 - Freedom Scientific, Inc.™

# Sign in

### Use your portal account to sign in

| mail                       |  |
|----------------------------|--|
| Blinn student email        |  |
| Password                   |  |
| Remember me on this device |  |
| Sign in                    |  |
| Register as a new user     |  |
| Forgot your password?      |  |

#### **My Products**

Welcome Blinn Student!

Your affiliation with Blinn College entitles you to a sponsored software license below. If more than one license option presents itself, please choose the option that will meet your needs the best.

Choose a product to add to your account.

#### JAWS<sup>®</sup> SCREEN READER

JAWS, the world's most popular screen reader, is developed for computer users whose vision loss prevents them from seeing screen content or navigating with a mouse. JAWS enables users to use a computer by providing speech and Braille output for computer applications on your PC and enables individuals to use a computer independently.

Add JAWS

#### FUSI N JAWS' AND ZOOMTEXT'

Fusion is the ultimate accessibility tool for individuals with any level of vision impairment. Fusion provides the best of both worlds – ZoomText, with its screen magnification and visual enhancements for screen viewing ease, coupled with the power and speed of JAWS for screen reading functionality.

Add Fusion

#### ZoomText MAGNIFIER WITH SPEECH

ZoomText Magnifier/Reader is a fully integrated magnification and reading program tailored for low-vision users. Magnifier/Reader enlarges and enhances everything on your computer screen, echoes your typing and essential program activity, and automatically reads documents, web pages, and email.

Add ZoomText